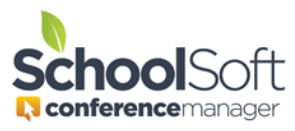

## How to Guide Change a Password for a Staff Member

Applies to:Image: System Admin and Office AdminImage: System Admin and Office AdminImage: System Admin and Office Admin

Staff members are able change their own password by clicking the "Forgot your Username or Password" link, which is located immediately below the log-in button on the staff login page. However, a System Admin or Office Admin user can manually change a password for a staff member by following the steps below.

- 1. Click on the STAFF tab.
- 2. Click the EDIT button to the right of the name of the staff member whose password you want to change.

| NAME              | TEAM | TEACHING ASSIGNMENT | LOCATION  | VIEW SCHEDULE | ACCOUNT     |
|-------------------|------|---------------------|-----------|---------------|-------------|
| Acorn, Chester vc | 22   | Kindergarten        | Tiny Room | 11 H          | EDIT D LETE |

3. Enter the new password and confirm the password in the dialog box.

STAFF INFORMATION

| First Name        | Last Name         | Mr      |
|-------------------|-------------------|---------|
| Onester           | Acom              | IVII. • |
| Email Address     | Username          |         |
| cam@schoolsoft.ca | cam@schoolsoft.ca |         |
| Password          | Confirm Password  |         |
| •••••             |                   |         |

4. Click the SUBMIT button at the bottom of the window.